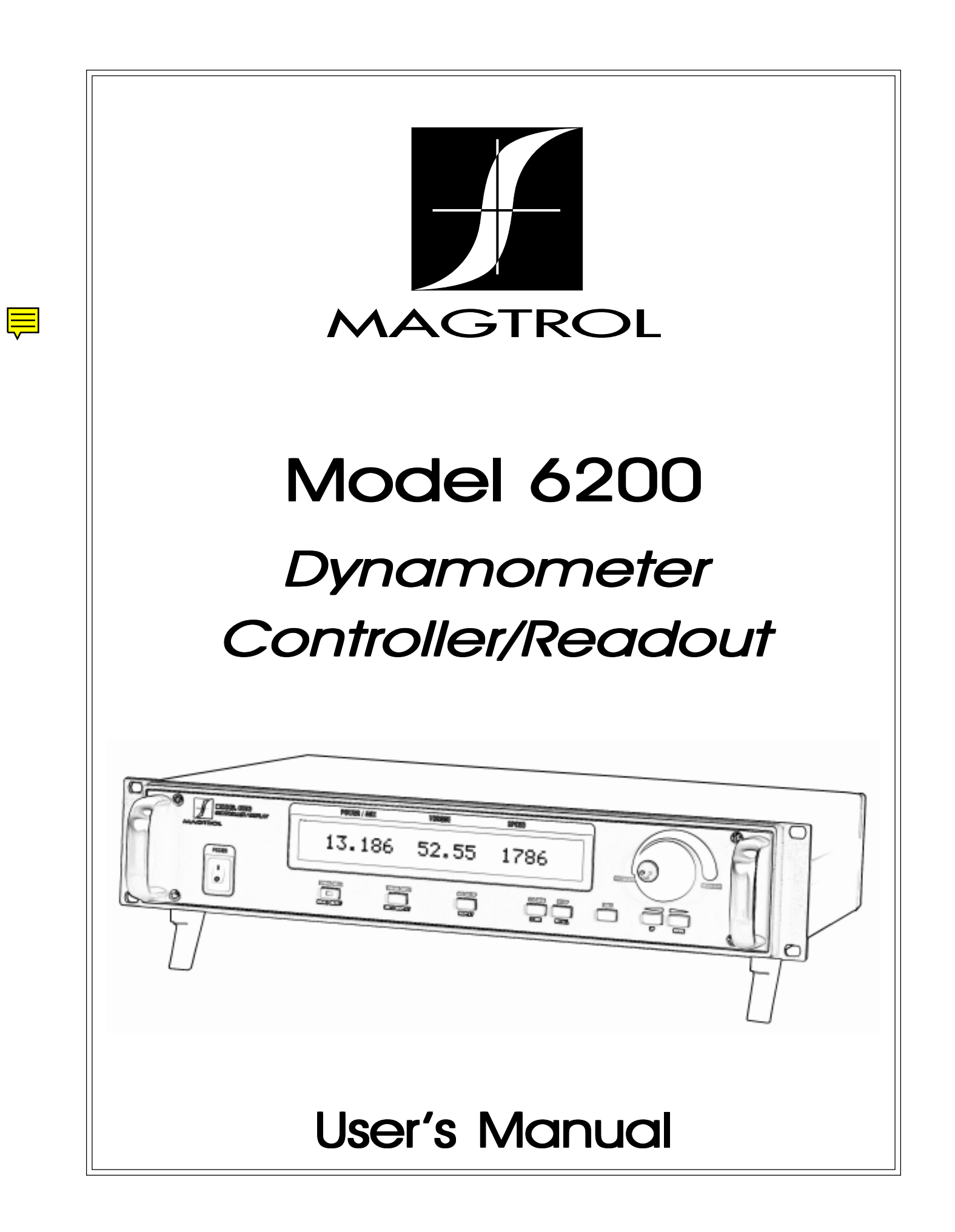

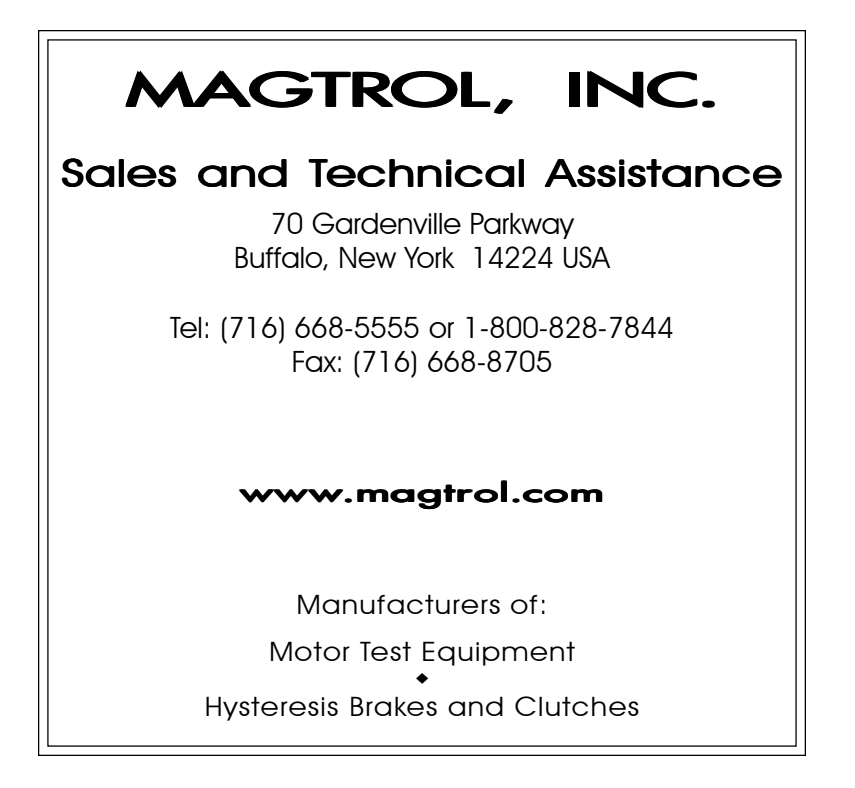

While every precaution has been exercised in the compilation of this document, Magtrol, Inc. assumes no responsibility for errors or omissions. Additionally, no liability is assumed for any damages that may result from the use of the information contained within this publication.

LabVIEW<sup>®</sup> is a registered trademark of National Instruments Corporation.

RadioShack<sup>®</sup> is a registered trademark of the RadioShack Corporation.

# Safety Notes

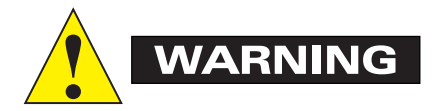

- 1. Make sure that all Magtrol dynamometers and electronic products are earthgrounded, to ensure personal safety and proper operation.
- 2. Check line voltage before operating the 6200.
- 3. Make sure that dynamometers and motors under test are equipped with appropriate safety guards.

This page intentionally left blank.

# Table of Contents

| SALES AND TECHNICAL ASSISTANCE                          | ii    |
|---------------------------------------------------------|-------|
| SAFETY NOTES                                            | iii   |
| 1 - INTRODUCTION                                        |       |
| About This Manual                                       |       |
| Shipping                                                |       |
| UNPACKING YOUR 6200                                     |       |
| About the Model 6200 Controller/readout                 |       |
| Features                                                |       |
| Specifications                                          |       |
| Front Panel                                             |       |
| Figure 1. Front Panel                                   |       |
| Enabling Secondary Functions                            |       |
| VACUUM FLUORESCENT DISPLAY (VFD)                        |       |
| DISPLAYING DESIRED INFORMATION                          |       |
| Front Panel Controls and Buttons                        |       |
| Rear Panel                                              |       |
| Figure 2. Rear Panel                                    |       |
| REAR PANEL FUNCTIONS                                    |       |
| Figure 3. Brake                                         |       |
| Figure 4. Dynamometer Connector                         | 0<br> |
| Figure 5. Accessory Torquerspeed Ouipui                 | 0     |
| 2 - INSTALLATION                                        | 7     |
| Setting Unit for Line Voltage                           |       |
| Figure 6. Cover for Voltage Selector, Fuses             | 7     |
| Checking Your 6200                                      |       |
| 3 - THE 6200 AS A STAND-ALONE UNIT (LOCAL CONTROL)      |       |
| Setting Desired Operating Parameters                    |       |
| SET POWER DISPLAY TO DESIRED UNITS (WATTS, HP, OR AUX.) | 9     |
| Set Display to Desired Torque Units                     | 9     |
| Set Up System Parameters                                | 9     |
| Set Up Pass/Fail Parameters                             | 9     |
| Set Up I/O Parameters                                   |       |
| Setting Dynamometer Load                                |       |
| Using Internal Memory                                   |       |
| Storing Data Points                                     |       |
| Recalling Data Points                                   |       |
| Exiting the Memory Mode                                 |       |
| CLEARING THE MEMORY                                     |       |
| 4 - THE 6200 WITH A PC (REMOTE CONTROL)                 | 11    |
| About the GPIB Interface                                |       |
| INSTALLING THE GPIB (IEEE-488) CONNECTOR CABLE          | 11    |
| Figure 7. GPIB (IEEE-488) Interface                     |       |

| Changing the GPIB Primary Address                                                                     |                                                                                                    |
|----------------------------------------------------------------------------------------------------|----------------------------------------------------------------------------------------------------|
| Checking the 6200-To-PC Connection                                                                    |                                                                                                    |
| Programming                                                                                           |                                                                                                    |
| Codes for CR - LF                                                                                     |                                                                                                    |
| 6200 Command Set                                                                                      |                                                                                                    |
| Command Set for 6200                                                                                  |                                                                                                    |
| Acquiring Speed-Torque Data                                                                           |                                                                                                    |
| Selecting the Baud Rate for the RS-232 Interface                                                      |                                                                                                    |
| Figure 8. Connector Pin-Out                                                                           |                                                                                                    |
| 5 - CALIBRATION                                                                                       | 16                                                                                                    |
| Closed-Box Calibration                                                                                |                                                                                                    |
| Calibration Schedule                                                                                  |                                                                                                    |
| Basic Calibration Process                                                                             |                                                                                                    |
| Initial Calibration Procedure                                                                         |                                                                                                    |
| Torque Offset and Gain                                                                                |                                                                                                    |
| Accessory Torque Offset and Gain                                                                      |                                                                                                    |
| Auxiliary Input Offset and Gain                                                                       |                                                                                                    |
| ALTERNATE CALIBRATION PROCEDURE                                                                       | / 1<br>18                                                                                                    |
| Figure 9. Alternative Cattoration                                                                     |                                                                                                    |
|                                                                                                    |                                                                                                    |
| 6 - TROUBLESHOOTING                                                                                   | 19                                                                                                    |
| 6 - TROUBLESHOOTING<br>APPENDIX A: LABVIEW® PROGRAMMING EXAMPLES                                      | 19<br>20                                                                                                    |
| 6 - TROUBLESHOOTING APPENDIX A: LABVIEW® PROGRAMMING EXAMPLES Simple Read                             |                                                                                                    |
| 6 - TROUBLESHOOTING<br>APPENDIX A: LABVIEW® PROGRAMMING EXAMPLES<br>Simple Read<br>Current Stabilized |                                                                                                    |
| <ul> <li>6 - TROUBLESHOOTING</li> <li>APPENDIX A: LABVIEW® PROGRAMMING EXAMPLES</li></ul>             |                                                                                                    |
| <ul> <li>6 - TROUBLESHOOTING</li> <li>APPENDIX A: LABVIEW® PROGRAMMING EXAMPLES</li></ul>             |                                                                                                    |
| <ul> <li>6 - TROUBLESHOOTING</li></ul>                                                                |                                                                                                    |
| <ul> <li>6 - TROUBLESHOOTING</li></ul>                                                                | 19           20           20           21           22           22           23           23                                                                                                    |
| <ul> <li>6 - TROUBLESHOOTING</li></ul>                                                                | 19           20           20           21           22           22           23           23           23           23                                                                                                    |
| 6 - TROUBLESHOOTING                                                                                   | 19           20           20           21           22           22           23           23           23                                                                                                    |
| <ul> <li>6 - TROUBLESHOOTING</li></ul>                                                                | 19         20         20         21         22         22         23         23         23         23         23         23         23         23         23         23         23         23         23         23         24                                                        |
| <ul> <li>6 - TROUBLESHOOTING</li></ul>                                                                | 19         20         20         21         22         23         23         23         23         23         23         23         23         23         23         23         23         23         23         23         23         23         23         23         23         24 |
| <ul> <li>6 - TROUBLESHOOTING</li> <li>APPENDIX A: LABVIEW® PROGRAMMING EXAMPLES</li></ul>             | 19         20         20         21         22         23         23         23         23         23         24                                                                                                    |
| <ul> <li>6 - TROUBLESHOOTING</li></ul>                                                                | 19         20         20         21         22         23         23         23         23         23         24         24         24         25                                                                                                    |
| 6 - TROUBLESHOOTING<br>APPENDIX A: LABVIEW® PROGRAMMING EXAMPLES                                      | 19         20         20         21         22         23         23         23         23         23         23         23         23         23         23         23         23         23         23         24         24         25         26                                  |
| 6 - TROUBLESHOOTING                                                                                   | 19         20         20         21         22         23         23         23         23         23         23         23         23         23         23         23         23         23         24         24         24         25         26         27                       |

# **ABOUT THIS MANUAL**

This manual contains information about the 6200 Controller/Readout and procedures for optimal use. To obtain the best results from your unit, please follow the procedures for operation.

# SHIPPING

Your 6200 was packaged carefully for shipping. Please notify your carrier and Magtrol Customer Service if you believe your unit was damaged in shipping.

#### **UNPACKING YOUR 6200**

- 1. Save all shipping cartons and packaging material until you inspect the 6200.
- 2. Inspect the 6200 for any evidence of damage in shipping.
- 3. Make sure the carton contains the following:
  - 6200 Controller/Readout
  - Line cord
  - User's Manual for the 6200
  - Calibration certificate

### ABOUT THE MODEL 6200 CONTROLLER/ READOUT

Magtrol's Model 6200 Controller/Readout is current regulated power supply with vacuum fluorescent display for Torque, Speed, and Mechanical Power. The 6200 is designed to work with all Magtrol load cell dynamometers, including the following dynamometer models:

| HD-100 | HD-510 | HD-800 | ED-715  |
|--------|--------|--------|---------|
| HD-106 | HD-700 | HD-805 | ED-815  |
| HD-400 | HD-705 | HD-810 | HTD-100 |
| HD-500 | HD-710 | HD-815 | HTD-200 |
| HD-505 | HD-715 | HD-825 | HTD-300 |

#### FEATURES

**High quality, easy to read display** Vacuum fluorescent readout with 0.36" (9.1 mm) high digits.

#### High-speed data acquisition

120 torque and speed readings per second via IEEE (GPIB) bus.

#### **Pass/Fail testing**

*Upper and lower limits are programmable for torque, speed, and auxiliary input.* 

**Current regulated supply** *Provides up to 1 Amp output.* 

**Internal data storage** Nonvolatile memory of up to 100 data points.

#### Dynamometer overload protection

Maximum power limit can be programmed to shut down if exceeded.

**Two standard computer interfaces** *RS-232 and IEEE-488.* 

Additional analog input Accepts any  $\pm 5$  VDC transducer.

#### Many torque measurement options

Includes English, metric, and SI torque readings as standard.

#### **Closed box calibration of torque and auxiliary input** *Eliminates need to open box for adjustments.*

The 6200 is designed to work with any personal computer using an IEEE-488 or an RS-232 interface, or as a stand-alone unit. In a computer-controlled environment, the 6200 provides the following motor testing capabilities:

- Current regulated control of dynamometer brake for open-loop testing
- Torque (Q) and Speed (N) data acquisition at a rate of up to 120 readings per second.

#### **S**PECIFICATIONS

| Dimensions                    | 19" W x 13.8" D x 3                                                                                               | 3.5" H                        |                                |                              |                    |
|-------------------------------|----------------------------------------------------------------------------------------------------|-------------------------------|--------------------------------|------------------------------|--------------------|
| Weight                        | 16.5 lb                                                                                                    |                               |                                |                              |                    |
| Operating Temperature         | 18°C to 25°C                                                                                                    |                               |                                |                              |                    |
| Relative Humidity             | < 80%                                                                                                    |                               |                                |                              |                    |
| Accuracy                      | Speed: 0.01% of reading from 10 RPM to 100,000 RPM<br>Torque: 0.2% of range (± 2 V)<br>Aux: 0.1% of range (± 5 V) |                               |                                |                              |                    |
| Temperature Coefficient       | 0.001% of range/°C                                                                                                |                               |                                |                              |                    |
| Aux. Input                    | ± 5 VDC                                                                                                    |                               |                                |                              |                    |
| Ctrl Out                      | 0-3 VDC                                                                                                    |                               |                                |                              |                    |
| Accessory Torque/Speed Output | Torque: ± 2 VDC<br>Speed: 60 TTL pulses/rev, 50% duty cycle                                                       |                               |                                |                              |                    |
| Fuses (5 x 20mm)              | Brake:<br>Power (120V):<br>Power (240V):                                                                          | 1.25A<br>1A<br>800mA<br>315mA | UL/CSA<br>IEC<br>UL/CSA<br>IEC | 250V<br>250V<br>250V<br>250V | SB<br>T<br>SB<br>T |
| Power Requirements            | 75 VA                                                                                                    |                               |                                |                              |                    |
| Voltage Requirements          | 120/240V 60/50 Hz                                                                                                 |                               |                                |                              |                    |
| Maximum Speed                 | 99,999 RPM                                                                                                    |                               |                                |                              |                    |
| Maximum Torque                | 2000 units                                                                                                    |                               |                                |                              |                    |
| Maximum Compliance Voltage    | 45 VDC                                                                                                    |                               |                                |                              |                    |

# **FRONT PANEL**

Figure 1. Front Panel

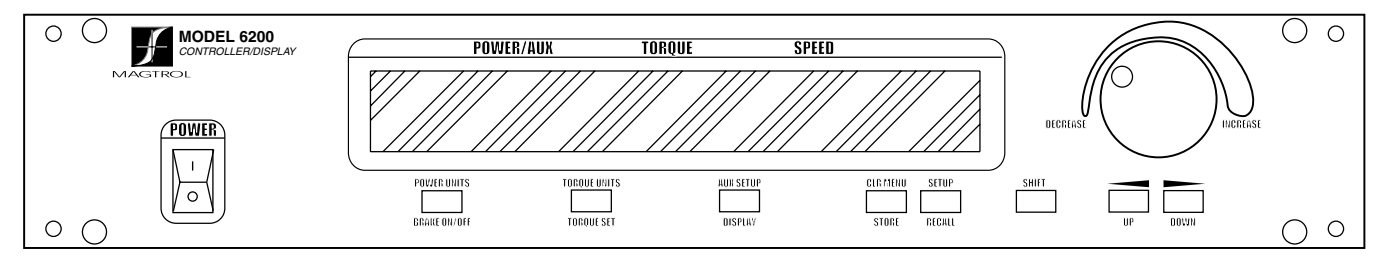

The front panel provides a power switch, eight control buttons, a Decrease/Increase Dial, and Vacuum Fluorescent Display (VFD).

The front panel controls and buttons, from left to right, are:

- Power switch
- Five double-function control buttons:

| Primary Function | Secondary Function |
|------------------|--------------------|
| BRAKE ON/OFF     | POWER UNITS        |
| UNITS DISPLAY    | TORQUE UNITS       |
| DISPLAY          | AUX SETUP          |
| STORE            | CLR MEM            |
| RECALL           | SETUP              |

• Three single-function control buttons:

- SHIFT (to enable secondary functions printed in blue above control buttons)
- Up/left arrow < (scroll up, increase magnitude)
- Down/right arrow (scroll down, decrease magnitude)
- Decrease/Increase Dial

| NOTE: | Refer to the table, "Front Panel |
|-------|----------------------------------|
|       | Controls and Buttons" on the     |
|       | following page for further       |
|       | explanation of button features   |
|       | and use.                         |

#### ENABLING SECONDARY FUNCTIONS

To enable the secondary function of the double-function control buttons:

- 1. Press the blue SHIFT button and release it. (The word SHIFT appears in the display)
- Press a control button to enable the function shown in blue letters above the control button: POWER UNITS, TORQUE UNITS, AUX SETUP, CLR MEM, or SETUP.
- 3. Press the SHIFT button again to exit the secondary function.

#### VACUUM FLUORESCENT DISPLAY (VFD)

The VFD provides information about the control functions, the motor under test, and an auxiliary input device (if connected). The displays, from left to right, are:

- POWER (expressed in horsepower or watts)/ AUX INPUT
- TORQUE
- SPEED
- Memory Indicator

The 6200 is shipped with the Contrast setting at zero (lowest) in order to prolong display life. If it is necessary to increase the contrast for improved readability, use the lowest possible setting to achieve that result. Using a setting higher than necessary may cause display segments to burn-in over a period of time, resulting in uneven illumination from segment to segment.

#### **DISPLAYING DESIRED INFORMATION**

#### Local control:

- 1. Press SHIFT and release; then press POWER UNITS to see UNITS displayed.
- 2. Press UP or DOWN ► to scroll through available choices.
- 3. Press SHIFT to exit.
- 4. Press SHIFT and release; then press TORQUE UNITS to see UNITS displayed.
- 5. Press UP or DOWN ► to scroll through options for units.
- 6. Press SHIFT to exit.
- 7. Press RECALL to view memory contents; last in = first out.
- 8. Press SHIFT to exit.

#### **Remote control:**

Refer to "6200 Command Set" in *Chapter 4 - The 6200* with a PC for a list of commands recognized by the 6200.

#### **Auxiliary Input:**

- 1. Press SHIFT and release; then press AUX SETUP.
- 2. Rotate Decrease/Increase Dial to select scale.
- 3. Press SHIFT to exit.

# FRONT PANEL CONTROLS AND BUTTONS

| Controls/Single<br>Function<br>Buttons | Double-<br>Function<br>Buttons | To Use                                                            | Function                                                                                                    |
|----------------------------------------|--------------------------------|-------------------------------------------------------------------|----------------------------------------------------------------------------------------------------|
| POWER                                  |                                | Press I to turn power ON Press O to turn power OFF                | Turns power ON or OFF.                                                                                                |
|                                        | POWER<br>UNITS                 | Press SHIFT and release; then press this button                   | Sets power display to WATTS, HP or AUX input.                                                                         |
|                                        | BRAKE<br>ON/OFF                | Press this button                                                 | Toggles brake OFF or ON.                                                                                              |
|                                        | TORQUE<br>UNITS                | Press SHIFT and release; then press this button                   | Enables you to set desired unit of measure. Press UP ◀ or DOWN ► button to see options. Press SHIFT to enable option. |
|                                        | UNITS<br>DISPLAY               | Press this button                                                 | Shows power units, torque units and percent of full scale current output.                                             |
|                                        | AUX SETUP                      | Press SHIFT and release; then press this button                   | Enables you to set the scaling of the auxiliary input.                                                                |
|                                        | DISPLAY                        | Press this button                                                 | When in the PASS/FAIL mode, shows actual value of parameter.                                                          |
|                                        | CLR MEM                        | Press SHIFT and release; then press this button                   | Clears the data memory. Resets next memory location to 0.                                                             |
|                                        | STORE                          | Press this button                                                 | Stores data into next available memory location.                                                                      |
|                                        | SETUP                          | Press SHIFT and release; then press this button                   | Enables user to select SYSTEM, PASS/FAIL, and I/O menus.                                                              |
|                                        | RECALL                         | Press this button                                                 | Displays memory contents beginning at last stored value.                                                              |
| SHIFT                                  |                                | Press this button and release, then press desired control button. | Actuates the function written in blue above control button.                                                           |
| UP/◀                                   |                                | Press                                                             | Increases magnitude of change when adjusting a numerical value.                                                       |
| DOWN/                                  |                                | Press                                                             | Decreases magnitude of change when adjusting a numerical value                                                        |
| DECREASE<br>/INCREASE<br>DIAL          |                                | Turn clockwise or counterclockwise                                | Decreases or increases the parameter selected.                                                                        |

# **REAR PANEL**

The rear panel provides connectors and receptacles for connecting to appropriate equipment. Refer to figures 3, 4 and 5 in this chapter for detailed drawings of the brake connector, dynamometer connector and accessory torque/ speed output, respectively.

Figure 2. Rear Panel

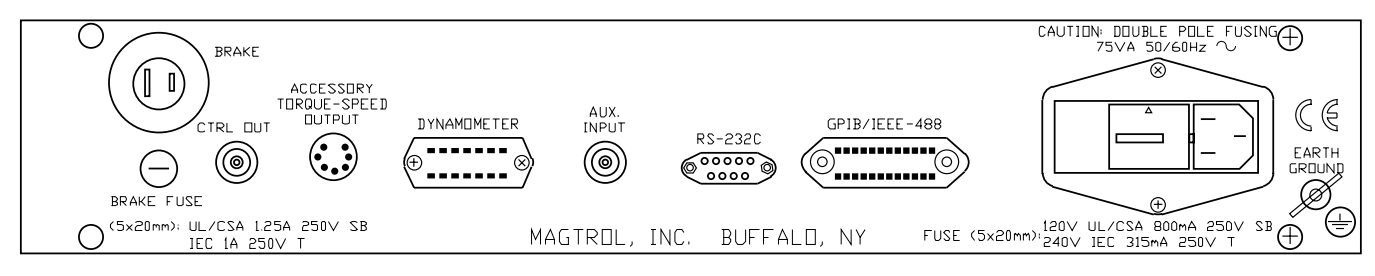

## **REAR PANEL FUNCTIONS**

The rear panel, from left to right, provides the following functions:

| Label                         | Function                                                                                                  |  |  |
|-------------------------------|----------------------------------------------------------------------------------------------------|--|--|
| Brake                         | Connect dynamometer brake cable here                                                                      |  |  |
| Brake fuse                    | Contains brake fuse (5 x 20mm)<br>UL/CSA 1.25A 250V SB<br>IEC 1A 250V T                                   |  |  |
| CTRL OUT                      | Connect to Model 5241 Power Amplifier when using HD-825 Dynamometer                                       |  |  |
|                               | Connect accessory output cable here (optional).                                                           |  |  |
| ACCESSORY TORQUE-SPEED OUTPUT | CAUTION                                                                                                   |  |  |
|                               | For use with Magtrol Readouts only. Connecting another device to this output may cause equipment failure. |  |  |
| DYNAMOMETER                   | Connect dynamometer signal cable here                                                                     |  |  |
| AUX INPUT                     | Connect auxiliary instrument cable here                                                                   |  |  |
| RS-232C                       | Use this socket for RS-232 connector cable                                                                |  |  |
| GPIB/IEEE-488                 | Use this socket for GPIB cable (meets IEEE-488 specifications)                                            |  |  |
| POWER                         | Attach power cord here                                                                                    |  |  |
| EARTH GROUND                  | Attach earth ground here                                                                                  |  |  |

Figure 3. Brake

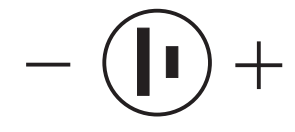

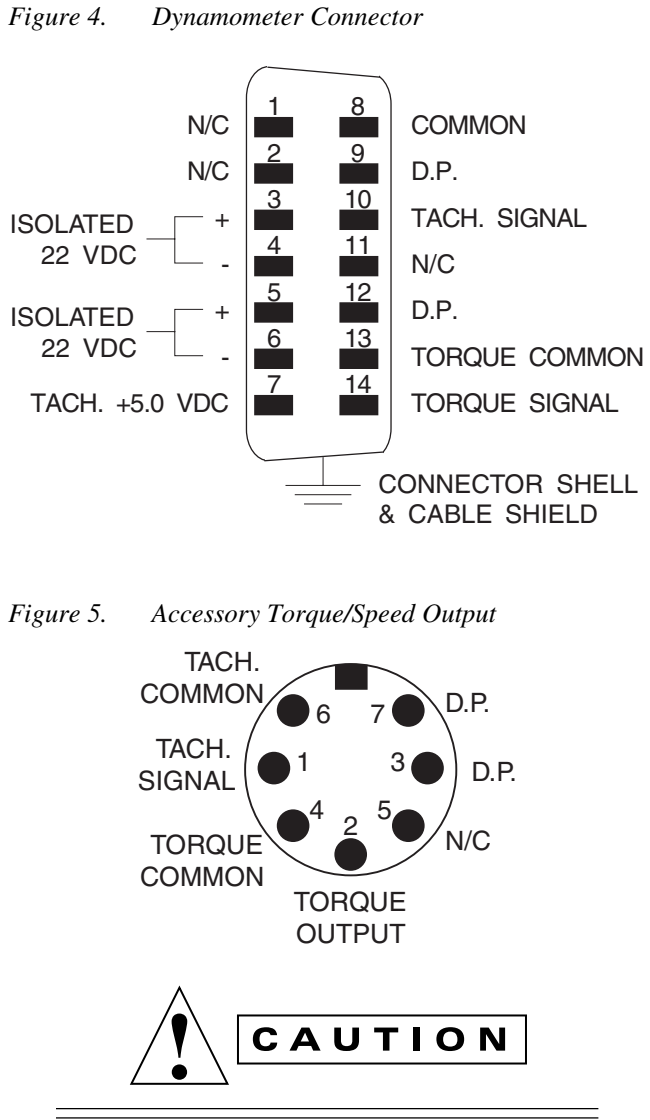

For use with Magtrol Readouts only. Connecting another device to this output may cause equipment failure.

# 2 - Installation

Before installing your 6200, you should become familiar with the front and rear panels, as outlined in *Chapter 1-Introduction*.

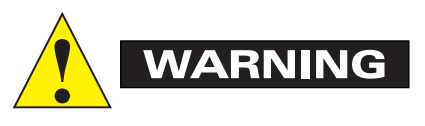

Make sure the 6200 is earth grounded before starting!

# SETTING UNIT FOR LINE VOLTAGE

The 6200 will operate with either of the following power sources:

- 120V 50/60 Hz
- 240V 50/60 Hz
- 1. Find the line cord receptacle on rear panel. The line cord is a detachable NEMA Standard 3 wire.
- Make sure the selector matches the power source (numbers should match the line voltage). If not:
  - Locate the power entry module.
  - Remove the line cord.
  - Insert a screwdriver into the slot and open the cover.
  - Slide the voltage selector so the desired line voltage appears in the window.
  - Install the appropriate fuses for that voltage.

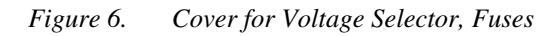

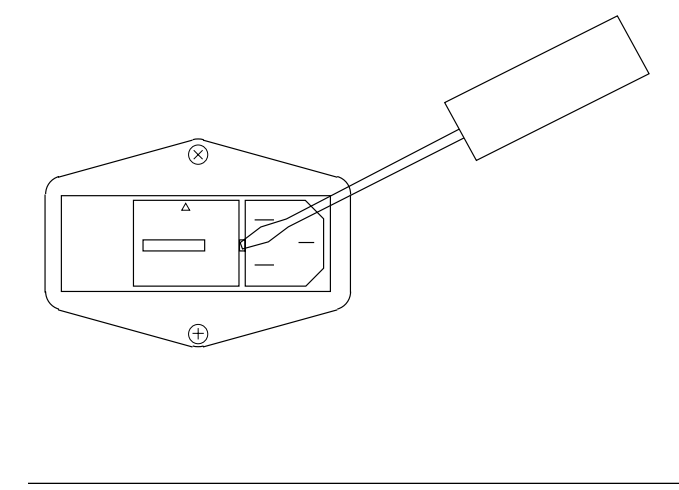

#### **CHECKING YOUR 6200**

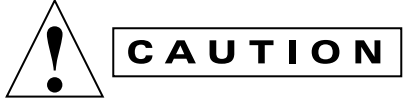

Do not overload or stall the motor. Prolonged overload can cause the motor to overheat.

- NOTE: To make sure that the 6200 is operational, a Magtrol dynamometer with a test motor installed must be connected to the 6200. It is not required that the 6200 be connected to a computer.
- 1. Connect the 6200 to the dynamometer using the following cables:
  - 14-pin signal cable
  - 2-pin brake power cable
- 2. Turn on 6200 power.

Desired results:

- The display panel will show all segments of the VFD (series of rectangles), indicating that the 6200 is executing a self-test routine.
- Message "MAGTROL 6200" appears.
- Normal display panel appears.
- 3. Press the UNITS DISPLAY button and set current output to 0% with Decrease/Increase Dial.
- 4. Start the test motor.
- 5. Allow the motor speed to stabilize at its no-load speed for a few seconds.
- 6. Press the BRAKE ON/OFF button to ON.
- 7. Turn the Decrease/Increase Dial clockwise. Desired results:
  - The torque reading will increase.
    - As brake power is applied, load is applied to the motor. The applied torque increases as the Decrease/Increase Dial is turned clockwise. For most motors, loading is indicated by motor speed reduction.

- Reduce the torque load to zero by turning the Decrease/Increase Dial counterclockwise. Desired results:
  - The torque reading will decrease.
- 9. Press the BRAKE ON/OFF Button to OFF.
- 10. Turn off power to the test motor.
  - NOTE: If the desired results did not occur, please see *Chapter 6* -*Troubleshooting*.

# 3 - The 6200 as a Stand-Alone Unit (Local Control)

# SETTING DESIRED OPERATING PARAMETERS

NOTE: See Appendix B: Front Panel/ Display Menu Flow Charts.

# SET POWER DISPLAY TO DESIRED UNITS (WATTS, HP, OR AUX.)

- 1. Press and release SHIFT.
- 2. Press POWER UNITS.
- 3. Press UP or DOWN to scroll through choices.
- 4. Press SHIFT to exit.

#### SET DISPLAY TO DESIRED TORQUE UNITS

- 1. Press and release SHIFT.
- 2. Press TORQUE UNITS.
- 3. Press UP or DOWN ► until you see the desired unit of measure.
- 4. Press SHIFT to exit.

#### SET UP SYSTEM PARAMETERS

- 1. Press and release SHIFT.
- 2. Press SETUP.
- 3. Press SHIFT.
- 4. Press UP or DOWN ▶ until you see the desired unit of input torque.
- 5. Press SHIFT.
- 6. Press UP ◀ or DOWN ▶ until selection matches encoder installed on dynamometer. (60-bit = standard)
- 7. Press SHIFT.
- 8. Use the UP and DOWN ▶ buttons and the Decrease/Increase Dial to adjust the maximum power setpoint for the dynamometer in use.
- 9. Press SHIFT to exit.

#### SET UP PASS/FAIL PARAMETERS

- 1. Press and release SHIFT.
- 2. Press SETUP.
- 3. Press the DOWN ► button once.
- 4. Press SHIFT.
- 5. Press UP t or DOWN u to turn ON or OFF Torque PASS/FAIL testing.
- 6. If ON, press SHIFT.
- Use the UP and DOWN ▶ buttons and the Decrease/Increase Dial to adjust the high limit for Torque.
- 8. Press SHIFT.
- 9. Use the UP and DOWN ▶ buttons and the Decrease/Increase Dial to adjust the low limit for Torque.
- 10. Press SHIFT.
- 11. Press UP or DOWN ► to turn ON or OFF Speed PASS/FAIL testing.
- 12. If ON, press SHIFT.
- Use the UP and DOWN ▶ buttons and the Decrease/Increase Dial to adjust the high limit for Speed.
- 14. Press SHIFT.
- 15. Use the UP and DOWN ▶ buttons and the Decrease/Increase Dial to adjust the low limit for Speed.
- 16. Press SHIFT.
- 17. Press UP or DOWN ► to turn ON or OFF Auxiliary Input PASS/FAIL testing.
- 18. If ON, press SHIFT.
- Use the UP and DOWN ▶ buttons and the Decrease/Increase Dial to adjust the high limit for Auxiliary Input.
- 20. Press SHIFT.
- 21. Use the UP and DOWN ▶ buttons and the Decrease/Increase Dial to adjust the low limit for Auxiliary Input.
- 22. Press SHIFT to exit.

## SET UP I/O PARAMETERS

- 1. Press and release SHIFT.
- 2. Press SETUP.
- 3. Press the DOWN  $\blacktriangleright$  button twice.
- 4. Press SHIFT.
- 5. Press UP or DOWN ▶ until you see the desired contrast level.
- 6. Press SHIFT.
- 7. Press UP or DOWN ▶ until you see the desired GPIB address.
- 8. Press SHIFT.
- 9. Press UP or DOWN ▶ until you see the desired RS-232 baud rate.
- 10. Press SHIFT to exit.

# SETTING DYNAMOMETER LOAD

- 1. Press the UNITS DISPLAY button.
- 2. Use the Decrease/Increase Dial to adjust the current output to 0%.
- 3. Use the BRAKE ON/OFF button to turn the brake ON.
- 4. Start the motor under test.
- 5. Use the UP and DOWN ▶ buttons and the Decrease/Increase Dial to adjust the loading on the motor.

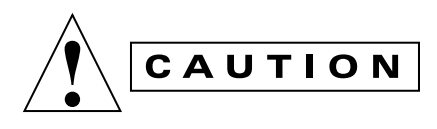

Do not exceed the capabilities of the dynamometer or the power source in use. Motors draw very large currents when held at locked rotor, and overheating may result. When using open loop current control, induction motors cannot be tested beyond breakdown, except at locked rotor.

# **USING INTERNAL MEMORY**

## STORING DATA POINTS

- 1. Press and release STORE. The VFD will indicate STORE followed by a number. This indicates the memory location that contains the data.
- 2. Continue pressing STORE at each desired point.

# **RECALLING DATA POINTS**

- Press and release RECALL. The VFD will indicate RECALL followed by a number. This number indicates the memory location that is being displayed. The order of recalled data is LAST IN = FIRST OUT (LIFO). A "M" also appears to the right of the SPEED display to let the user know that the displayed data is from memory and not real time data.
- 2. Continue pressing RECALL until all the desired data is retrieved. Once data has been recalled, it is lost from internal memory.

# EXITING THE MEMORY MODE

1. Press and release SHIFT.

## CLEARING THE MEMORY

- 1. Press and release SHIFT.
- 2. Then press CLR MEM.

# 4 - The 6200 with a PC (Remote Control)

The 6200 can be used with a personal computer to control a dynamometer and to transmit data from motor testing directly to the computer.

# **ABOUT THE GPIB INTERFACE**

(General Purpose Interface Bus)

Magtrol instruments use the GPIB (IEEE-488 Standard) for computer-to-instrument interfacing because:

- The GPIB parallel interface is faster than serial interfaces.
- The GPIB enables testers to access up to 15 instruments on one port. Because typical motor testing requires that at least five separate parameters must be synchronized, a system of easy, fast access to more than one instrument is essential.
- The GPIB has rigid data formatting and hardware standards. These standards help to ensure that all functions will work properly when the hardware and software are installed.
- NOTE: The GPIB interface is not standard on most computers. An interface card and driver software must be installed. Magtrol recommends National Instruments Corporation hardware and software.
- An IEEE-488 cable must be installed between the computer and the 6200.

# INSTALLING THE GPIB (IEEE-488) CONNECTOR CABLE

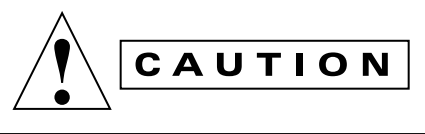

Make sure both the computer and the 6200 are turned OFF before installing the GPIB connector cable.

1. Connect one end of a high-quality, double-shielded cable to the 6200 GPIB connector.

2. Connect the other end to the GPIB interface in your PC.

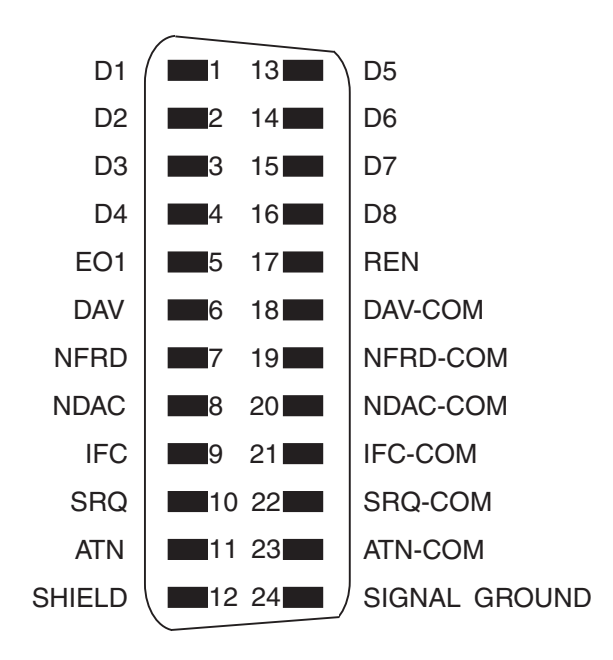

#### Figure 7. GPIB (IEEE-488) Interface

#### CHANGING THE GPIB PRIMARY ADDRESS

Each instrument serviced by the GPIB has its own Primary Address code, which enables the computer to obtain readings from the instrument. The factory default setting on the 6200 is 15.

Some PC interfaces can access from one to fifteen 4-bit primary addresses. Other interfaces can access as many as thirty-one 5-bit primary addresses. The 6200 uses the 4-bit format.

- 1. Press the SHIFT button and release.
- 2. Press SETUP.
- 3. Press DOWN ► twice.
- 4. Press SHIFT twice.
- 5. Press or DOWN ► until you see the desired GPIB address.
- 6. Press SHIFT twice to exit.

### CHECKING THE 6200-TO-PC CONNECTION

| NOTE: | Make sure that the 6200 and its |
|-------|---------------------------------|
|       | host computer are               |
|       | communicating before acquiring  |
|       | data.                           |

- 1. Make sure the primary address is set correctly for the 6200.
- 2. Set the input variable to 15 characters (13 variable characters and the two required data termination characters CR and LF. (See "Programming" in this chapter.)
- 3. Issue output data command "OD" and read 15 characters according to the instructions for your GPIB interface.

Desired results:

• Torque/speed data will be returned

NOTE: If the desired results did not occur, please see *Chapter 6 -Troubleshooting*.

## PROGRAMMING

- NOTE: Check the manual provided with your software for full instructions.
- 1. Use the following information to answer the formatting questions asked when installing your GPIB software.
  - All GPIB data acquisition systems requires the use of data termination characters. The 6200 uses the GPIB standard termination characters "Carriage Return (CR)-Line Feed (LF)." Provide them in that order.

## CODES FOR CR - LF

|      | BASIC     | HEX | DEC |
|------|-----------|-----|-----|
| CR = | CHR\$(13) | 0D  | 13  |
| LF = | CHR\$(10) | 0A  | 10  |

- 2. Set the timeout for at least one second, if you are asked to set a communication fault delay timeout.
  - If the communication fault delay timeout is too short, or if the computer resets the interface too quickly, the host instrument may stop responding.

### 6200 COMMAND SET

When entering a command code:

- 1. Type all characters in uppercase ASCII format.
- 2. End all commands with a CR-LF (hex 0D-0A).
- 3. Do not string multiple commands together in one line.

The character # represents a floating point numerical value following the command. Leading zeroes are not required.

# COMMAND SET FOR 6200

| Command<br>Category | Command<br>Code | Function                                                                                | Explanation                                                                                                    |
|---------------------|-----------------|-----------------------------------------------------------------------------------------|----------------------------------------------------------------------------------------------------|
| Communications      | Н               | Sets high data acquisition<br>rate (120 samples per<br>second)                          | The Controller/Readout outputs data at 120 S/s (Using an RS-232 interface, the rate is 60 S/s.)                                                                                                    |
| Communications      | L               | Sets low data acquisition<br>rate (3.8 samples per<br>second)                           | The Controller/Readout outputs data at 3.8 S/s (default rate).                                                                                                    |
| Communications      | OA              | Prompts to return to auxiliary input data string                                        | "Output Auxiliary" prompt to return the value at the AUX INPUT x AUX SCALING factor.                                                                                                    |
| Communications      | OD              | Prompts to return speed-<br>torque-direction data string                                | "Output Data" prompt to return data string with<br>this format:<br>SxxxxTxxxxRcrlf or SxxxxTxxxxLcrlf<br>R or L is the shaft direction indicator, as viewed<br>looking at the dynamometer shaft, where:<br>R = right; clockwise (CW)<br>L = left; counterclockwise (CCW)<br>The speed will equal the displayed value and the<br>torque will be in the same units as displayed on<br>the front panel.                                                     |
| Setup               | M1              | Enables front panel controls                                                            | Use this command to enable front panel control of most functions.                                                                                                    |
| Setup               | МО              | Locks out front panel<br>controls                                                       | Use this command to lock out the front panel<br>controls, so that the Controller/Readout settings<br>can be changed only by using the computer with<br>either the GPIB (IEEE-488) or the RS-232<br>interface.<br>NOTE: The brake ON/OFF switch on the front<br>panel still functions.                                                                                                    |
| Setup               | R               | Resets as follows:<br>• Manual control ON<br>• Low data acquisition rate<br>• Brake OFF | Use this command to cancel any previous<br>commands.<br>NOTE: These settings are the power-on default<br>settings.                                                                                                    |
| Setup               | UA#             | Sets auxiliary input scaling to #                                                       | This command sets the scaling factor for the auxiliary input to # units/volt. The range is 0.0 to 10000.0. Programmed value # is not saved at power down.                                                                                                    |
| Setup               | UE#             | Sets encoder pulse count to #                                                           | This command selects the pulse count option for<br>speed transducing. The pulse count defaults to<br>60-bit if out of range.<br>The standard encoder supplied with all Magtrol<br>Load Cell Dynamometers is 60 pulses/revolution.<br>Optional 600 and 6000 pulse encoders are<br>available for low-speed applications.<br>Codes for pulse count # are:<br>0 = 60-bit<br>1 = 600-bit<br>2 = 6000-bit<br>Programmed value # is not saved at power<br>down. |

| Command<br>Category | Command<br>Code | Function                              | Explanation                                                                                                    |
|---------------------|-----------------|---------------------------------------|----------------------------------------------------------------------------------------------------|
| Setup               | UI#             | Sets dynamometer torque<br>units to # | <ul> <li>NOTE: For Hp and watts calculations to be correct, the correct dynamometer torque units must be specified. Values for # are:</li> <li>0 = oz.in. 5 = kg.cm.</li> <li>1 = oz.ft. 6 = N.mm.</li> <li>2 = lb.in. 7 = N.cm.</li> <li>3 = lb.ft. 8 = N.m.</li> <li>4 = g.cm.</li> <li>Torque units default to 0 (oz.in.) if out of range.</li> <li>Programmed value # is not saved at power down.</li> </ul> |
| Setup               | UR#             | Sets readout torque units to<br>#     | This command sets the torque unit conversion for<br>the torque readout.<br>Values for # are:<br>0 = oz.in. 5 = kg.cm.<br>1 = oz.ft. 6 = N.mm.<br>2 = lb.in. 7 = N.cm.<br>3 = lb.ft. 8 = N.m.<br>4 = g.cm.<br>Torque unit conversion defaults to 0 (oz.in.) if out<br>of range. Programmed value # is not saved at<br>power down.                                                                                 |
| Misc                | X               | Prompts to return % current output    | This command returns the % current value in the format "I##.##". The value will be between 0 (no loading) and 99.99 (full loading).                                                                                                    |
| Misc                | I#              | Sets current output to #              | The power supply outputs a fixed value of current.<br>Use any value # between 0 and 99.99%.<br>(99.99% = 1 Amp.)                                                                                                    |

# **ACQUIRING SPEED-TORQUE DATA**

Speed-torque data is a fixed-length string in ASCII format with a floating point decimal. Use the following string format:

SdddddTdddd.R[cr][lf]

or

#### SdddddTdddd.L[cr][lf]

where . . .

S = speed in RPM. No leading zeroes are used.

d = decimal digit 0 through 9

- T = torque in units selected during setup. The torque value always contains a decimal point.
- L = counterclockwise dynamometer shaft rotation (left)
- R = clockwise dynamometer shaft rotation (right)
- . = decimal point. The decimal point location depends on the specific dynamometer and torque range in use.

NOTE: The [cr] and [lf] characters will not display.

#### **Example:**

If a motor is running at 1725 RPM clockwise, with the dynamometer loading the motor to 22.6 oz.in., the 6200 will return:

#### S 1725T22.60R

By manipulating the string, the speed-torque and shaft direction (if required) can be extracted. Then separate numerical variables can be assigned to them for data processing.

# SELECTING THE BAUD RATE FOR THE RS-232 INTERFACE

The 6200 communicates with the host computer through a DB-9 interface connector. The connector pin-out is: 2-RX, 3-TX, 4-DTR, 5-GND. No other pins are connected.

#### Figure 8. Connector Pin-Out

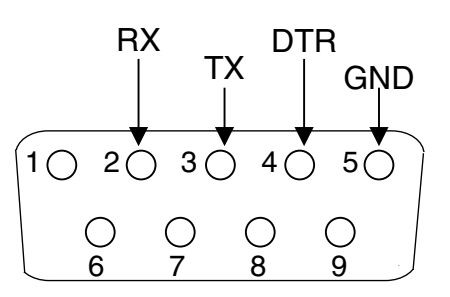

The 6200 is equipped with an RS-232 (serial) interface. To select the baud rate:

- 1. Press SHIFT and release.
- 2. Press SETUP button.
- 3. Press DOWN  $\blacktriangleright$  twice.
- 4. Press SHIFT three times.

| 300  | 2400 | 9600  |
|------|------|-------|
| 600  | 4800 | 19200 |
| 1200 |      |       |

6. Press SHIFT to Exit

Other important communication parameters are:

- No Parity
- 8 Data Bits
- 1 Stop Bit

To wire your own serial communications cable, use the following wiring diagram:

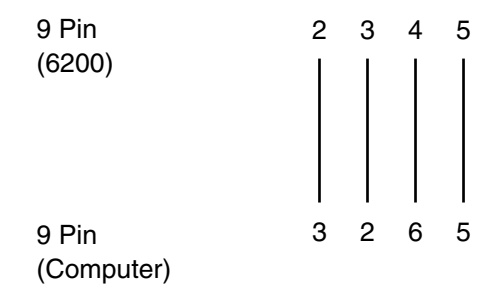

A cable may also be purchased from your local electronics store. A Radio Shack #26-152 cable and #26-264 null modem adapter are known to work. The null modem adapter must be used on the computer end of the cable.

# **CLOSED-BOX CALIBRATION**

The 6200 features closed-box calibration. The advantage of closed-box calibration is that the user does not have to disassemble the case or make mechanical adjustments. However, the calibration of the Accessory Torque Output must be done internally with Offset and Gain trim pots.

The Torque readout and Auxiliary Input can be calibrated using external reference sources. Correction factors for Offset and Gain are stored in nonvolatile memory. They remain in effect until the user or the calibration house updates them.

The front panel displays the actual values for the ZERO and GAIN correction factors. Record these values before calibration. In the unlikely event of a Controller/ Readout failure, it can re-initialized by pressing and holding the STORE and RECALL buttons while turning the power on. All internal memory and setups will be lost. After re-initializing, reprogram the GAIN and ZERO values into memory.

## **CALIBRATION SCHEDULE**

Calibrate your 6200:

- After any repairs are performed
- At least once a year; more frequently to ensure required accuracy

# **BASIC CALIBRATION PROCESS**

The basic calibration process consists of four procedures which must be performed them in the following order:

- 1. Initial Procedure
- 2. Torque Offset and Gain
- 3. Accessory Torque Output Offset and Gain
- 4. Auxiliary Input Offset and Gain

To calibrate the 6200, you will need:

- External voltage reference of 0 to 5 Volts DC
- Digital multimeter (DMM) with VDC accuracy of 0.05% or better

#### **INITIAL CALIBRATION PROCEDURE**

NOTE: Record the actual correction factors displayed before proceeding with calibration.

- 1. Allow the 6200 to stabilize in an environment with:
  - An ambient temperature of 18°C to 25°C
  - Relative humidity less than 80%
- 2. Turn on the 6200.
- 3. Allow the 6200 to warm up for at least 30 minutes.
- 4. Enable the calibration mode as follows:
  - Turn instrument power OFF
  - Press in and hold the UP ◀ and DOWN ► arrow buttons simultaneously
  - Turn instrument power ON
- 5. Continue pressing the UP and DOWN ► arrow buttons until the display shows the software revision date.
- 6. Press the SHIFT button once.

NOTE: To exit CALIBRATE mode without making any changes, press the SHIFT button six times.

#### TORQUE OFFSET AND GAIN

- 1. Connect the external voltage reference common to Pin 13 of the dynamometer input connector.
- 2. Connect the external voltage reference high to Pin 14 of the dynamometer input connector.
- 3. Apply +2.000 VDC.
- 4. Press the DISPLAY button.
- 5. Adjust the gain by turning the Decrease/Increase Dial until the displayed voltage equals the reference voltage.

NOTE: The magnitude of change per revolution can be increased by pressing the UP ◀ button or decreased by pressing the DOWN ► button.

- 6. Apply 0.000 VDC.
- 7. Press the UNITS DISPLAY button.
- 8. Adjust the Decrease/Increase Dial until the display indicates 0 mVDC.
- 9. Repeat steps 3 through 8 to complete this procedure.
- 10. Press the SHIFT button.
- 11. Record the T-ZERO correction factor for future reference.
- 12. Press the SHIFT button.
- 13. Record the T-GAIN correction factor for future reference.

#### ACCESSORY TORQUE OFFSET AND GAIN

- 1. Connect the DMM common to Pin 4 of the Accessory Torque-Speed Output connector.
- 2. Connect the DMM high to Pin 2 of the Accessory Torque-Speed Output connector
- 3. Apply 0.000 VDC
- 4. Adjust R24 (OFFSET) on the circuit board for 0 mVDC on the DMM.
- 5. Apply +2.000 VDC.
- 6. Adjust R25 (GAIN) on the circuit board for +2.000 VDC on the DMM.

#### AUXILIARY INPUT OFFSET AND GAIN

- 1. Press the SHIFT button once. Display indicates AUX INPUT calibration.
- 2. Connect the external voltage reference to the Auxiliary Input BNC connector.
- 3. Apply +5.000 VDC.
- 4. Press the DISPLAY button.
- 5. Adjust the gain by turning the Decrease/Increase Dial until the displayed voltage equals the reference voltage.
  - NOTE: The magnitude of change per revolution can be increased by pressing the UP ◀ button or decreased by pressing the DOWN ► button.
- 6. Apply 0.000 VDC.
- 7. Press the UNITS DISPLAY button.

- 8. Adjust the Decrease/Increase Dial until the display indicates 0 mVDC.
- 9. Repeat steps 3 through 8 to complete this procedure.
- 10. Press the SHIFT button.
- 11. Record the A\_ZERO correction factor for future reference.
- 12. Press the SHIFT button.
- 13. Record the A\_GAIN correction factor for future reference.
- 14. Press the SHIFT button once to return to default display.

#### ALTERNATE CALIBRATION PROCEDURE

The 6200 can also be calibrated by using a certified dynamometer, calibration beam, and weight instead of an external voltage reference.

| NOTE: | Magtrol suggests you do NOT use this method. By using the |
|-------|-----------------------------------------------------------|
|       | alternate calibration procedure,                          |
|       | you are calibrating the 6200 to a                         |
|       | specific dynamometer, not to a                            |
|       | reference standard. If you                                |
|       | connect the 6200 to a different                           |
|       | dynamometer, the resulting                                |
|       | torque reading may be incorrect.                          |

- 1. Connect the chosen dynamometer to the 6200 using the 14-pin signal cable and the 2-pin brake cable.
- 2. Attach the calibration beam to the dynamometer shaft.
- 3. Enter the calibration mode.
- 4. Press the BRAKE ON/OFF button ON to apply full loading to the dynamometer.
- 5. Hang the weight on the calibration beam pin and level the beam.
- 6. Press the DISPLAY button.
- 7. Adjust the gain by turning the Decrease/Increase Dial until the displayed voltage equals the reference voltage.

- NOTE: The magnitude of change per revolution can be increased by pressing the UP ◀ button or decreased by pressing the DOWN ► button.
- 8. Remove the weight for ZERO adjustment.
- 9. Press the UNITS DISPLAY button.
- 10. Adjust the Increase/Decrease Dial until the display indicates 0 mVDC.
  - NOTE: The mV output of the dynamometer will be equivalent to the Weight times Distance on the calibration beam, disregarding any decimal point.

#### **Example:**

Magtrol's HD-400-6 Dynamometer has a fullscale torque of 40.0 oz.in. The distance from the center of the dynamometer shaft to the pin on the calibration beam is 5 inches. Placing an 8 oz. weight on the pin will produce a torque of 40.0 oz.in. The mV output of the dynamometer will be equivalent to 8 oz. multiplied by 5 inches, yielding an output signal of 400 mV.

- 11. Repeat steps 5 through 10.
- 12. After completing calibration:
  - Press the BRAKE ON/OFF button OFF to remove loading from the dynamometer.
- 13. Remove the calibration beam from the dynamometer shaft.
- 14. Proceed with your desired motor testing.

#### Figure 9. Alternative Calibration

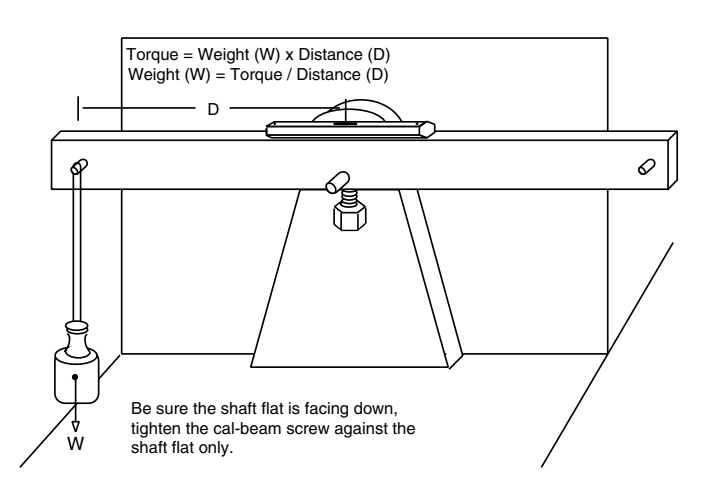

# 6 - Troubleshooting

| PROBLEM                                                          | REASON                                                                                        | SOLUTION                                                                                                    |
|------------------------------------------------------------------|-----------------------------------------------------------------------------------------------|----------------------------------------------------------------------------------------------------|
| Returned data indicates<br>COMMAND ERROR                         | Command does not match the<br>unit's programmed set of<br>instructions                        | Use correct command and format                                                                                                    |
| Mechanical power reads much higher or lower than expected        | Torque units are incorrect                                                                    | Set torque input units to match the specifications on dynamometer nameplate                                                                                                    |
| No GPIB communication                                            | Setup error and/or hardware fault                                                             | Check:<br>• GPIB address of Controller/Readout<br>• GPIB cable: should be functioning and<br>attached to Controller/Readout and<br>computer interface card                                                                      |
| No RS-232 communication                                          | Setup error and/or hardware fault                                                             | Check:<br>• Baud rate of Controller/Readout<br>• Pinout of serial cable<br>• Cable attachment to Controller/Readout<br>and serial interface port of computer                                                                    |
| Dynamometer shaft does not<br>turn smoothly when BRAKE is<br>OFF | Salient poles were set up on the rotor by having brake current applied with no shaft rotation | Start the motor and bring up to speed.<br>Press BRAKE button ON. Adjust output<br>current up to a value at least 25% of the<br>maximum torque rating of the dynamometer<br>in use (if possible). Reduce output current<br>to 0. |

If you require additional assistance, please contact Magtrol Customer Service at 1-800-828-7844 or 1-716-668-5555

# Appendix A: LabVIEW® Programming Examples

Magtrol offers a comprehensive motor-test software program to satisfy most of your programming needs. To order your software, call Magtrol Sales at 1-800-828-7844 or 1-716-668-5555.

### SIMPLE READ

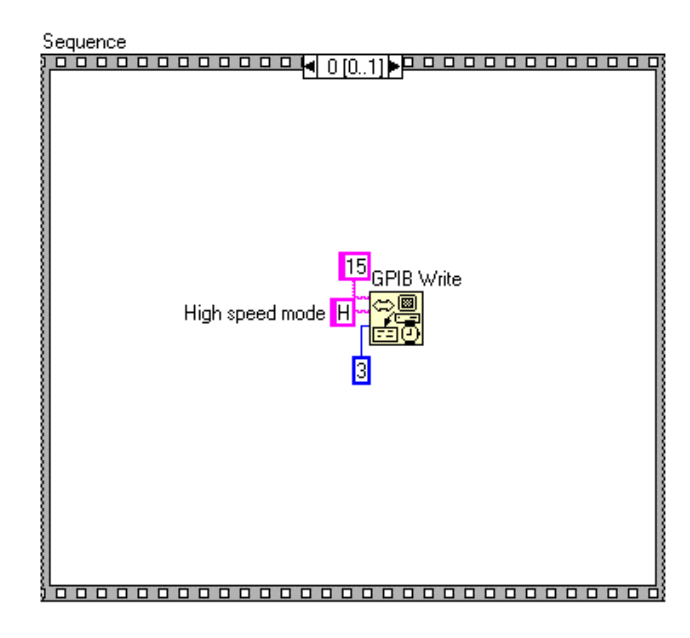

| uence<br>uence<br>While | e Loop                          |          |
|-------------------------|---------------------------------|----------|
|                         | Sequence                        | <b></b>  |
|                         | 15 GPIB Write<br>Output data OD |          |
| 5                       |                                 | ▫▯▯ן     |
|                         | stop No                         | t<br>≻•⊙ |
|                         |                                 |          |

#### Sequence

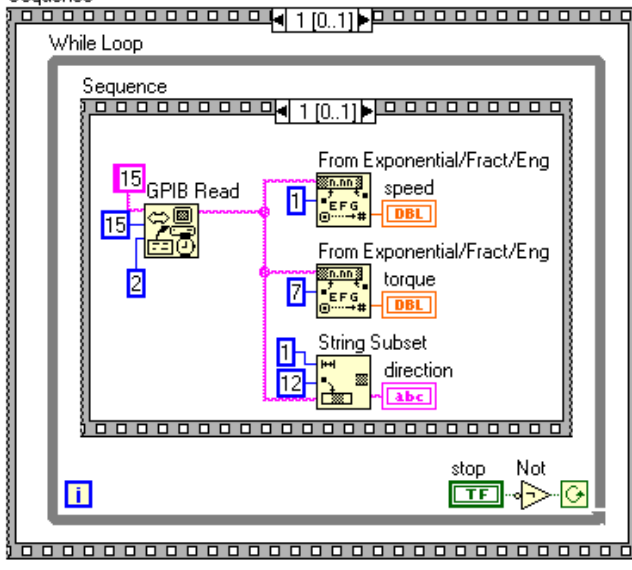

# **CURRENT STABILIZED**

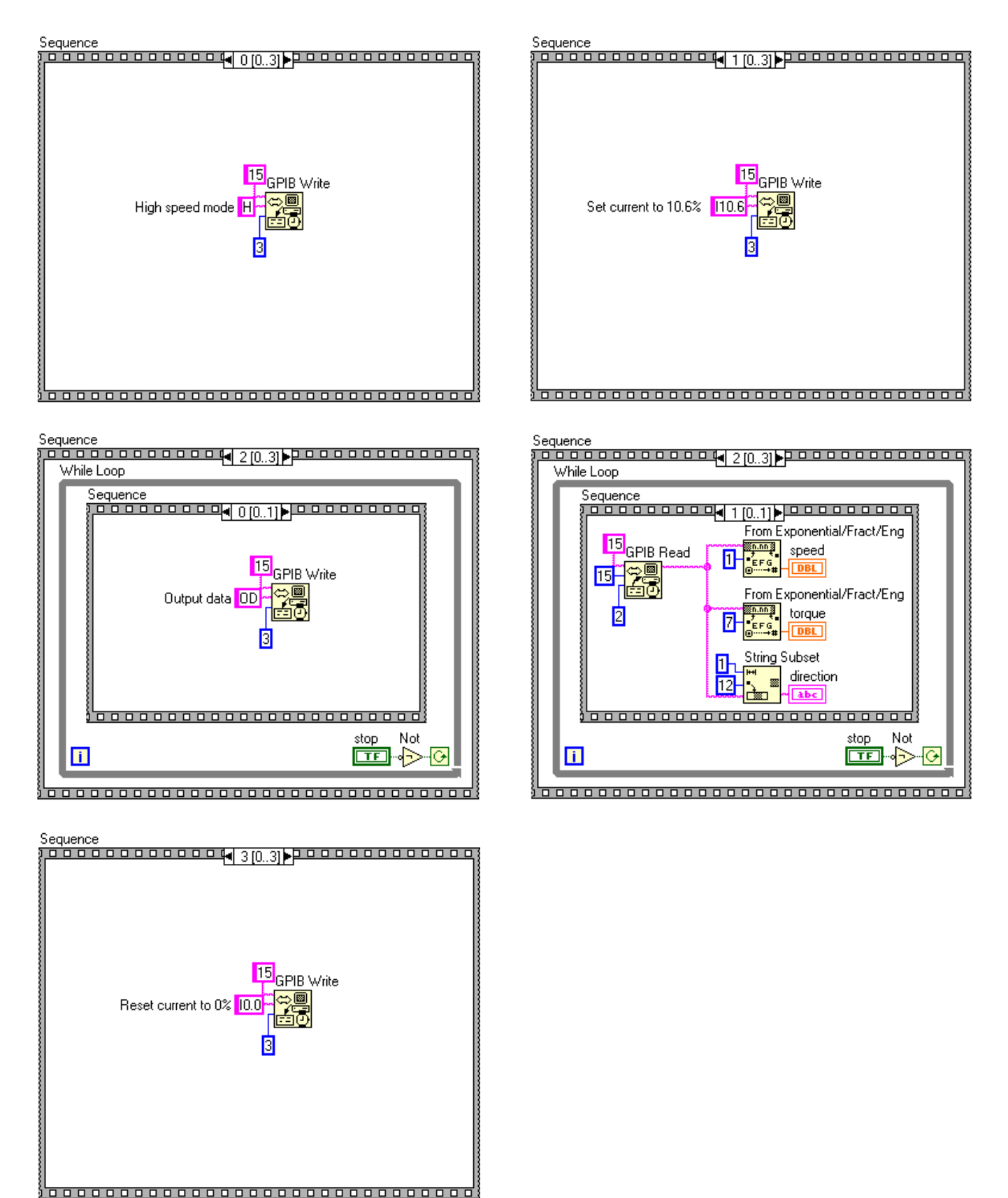

# Appendix B: Front Panel/Display Menu Flow Charts

## **SETUP MENU**

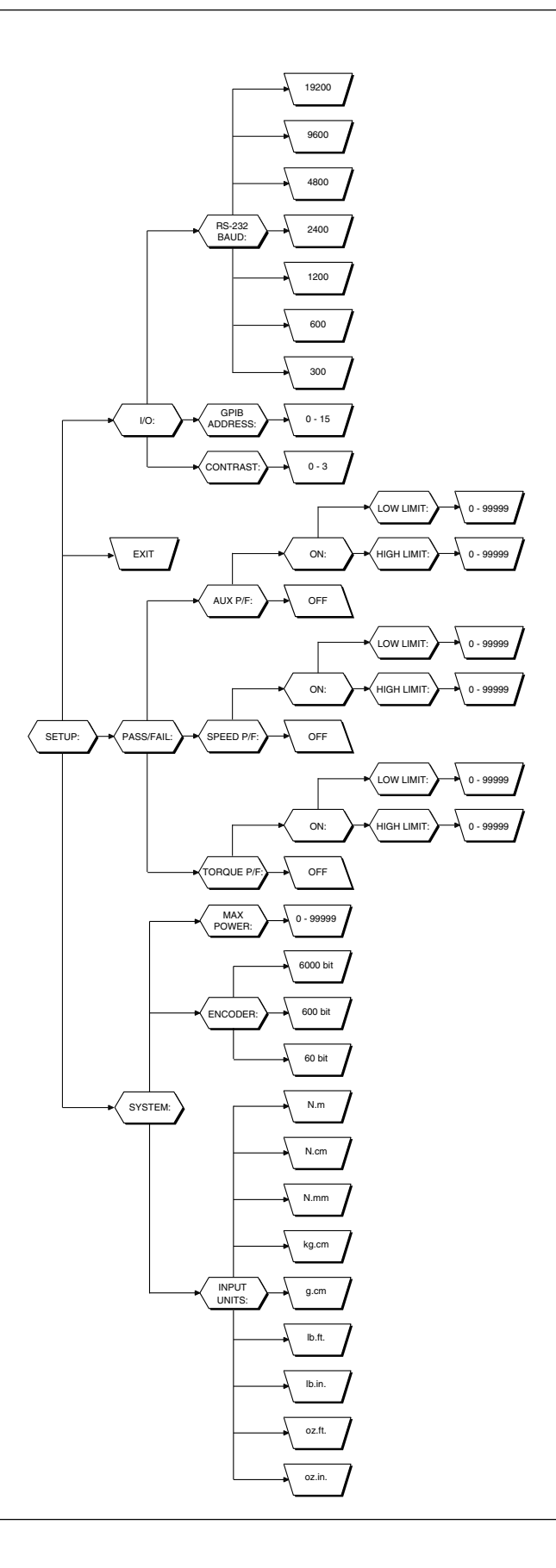

## **TORQUE UNITS MENU**

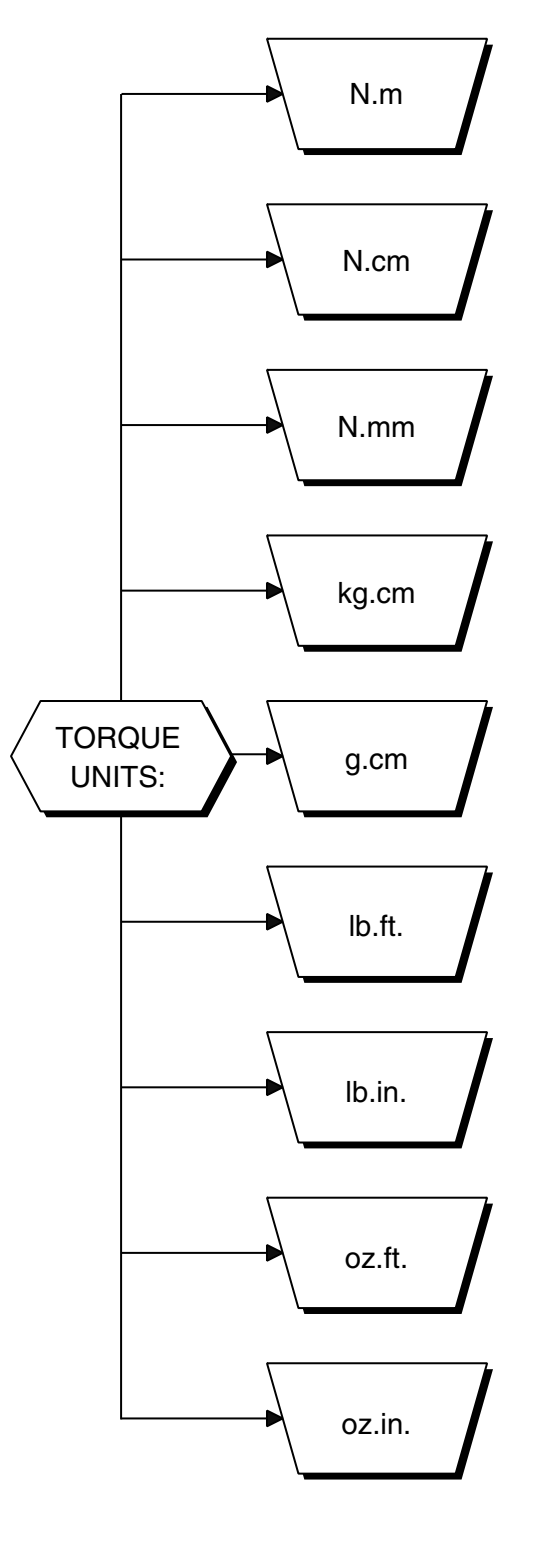

## AUX SETUP MENU

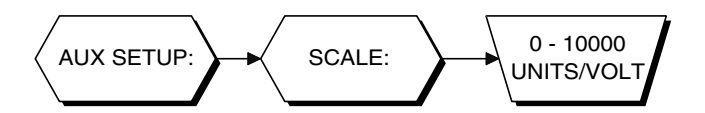

# **POWER UNITS MENU**

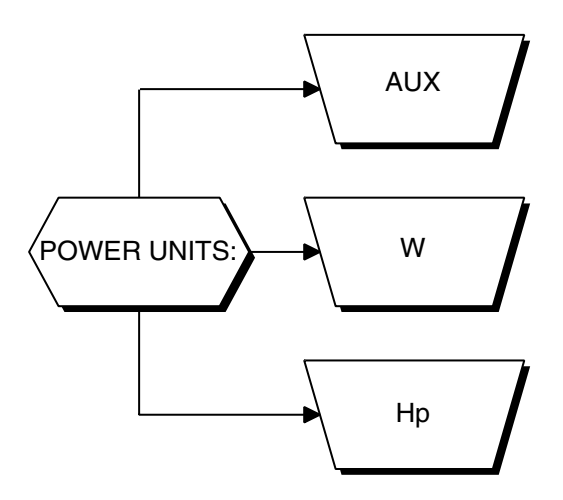

# Appendix C: Schematics

#### **ENCODER/SWITCH BOARD**

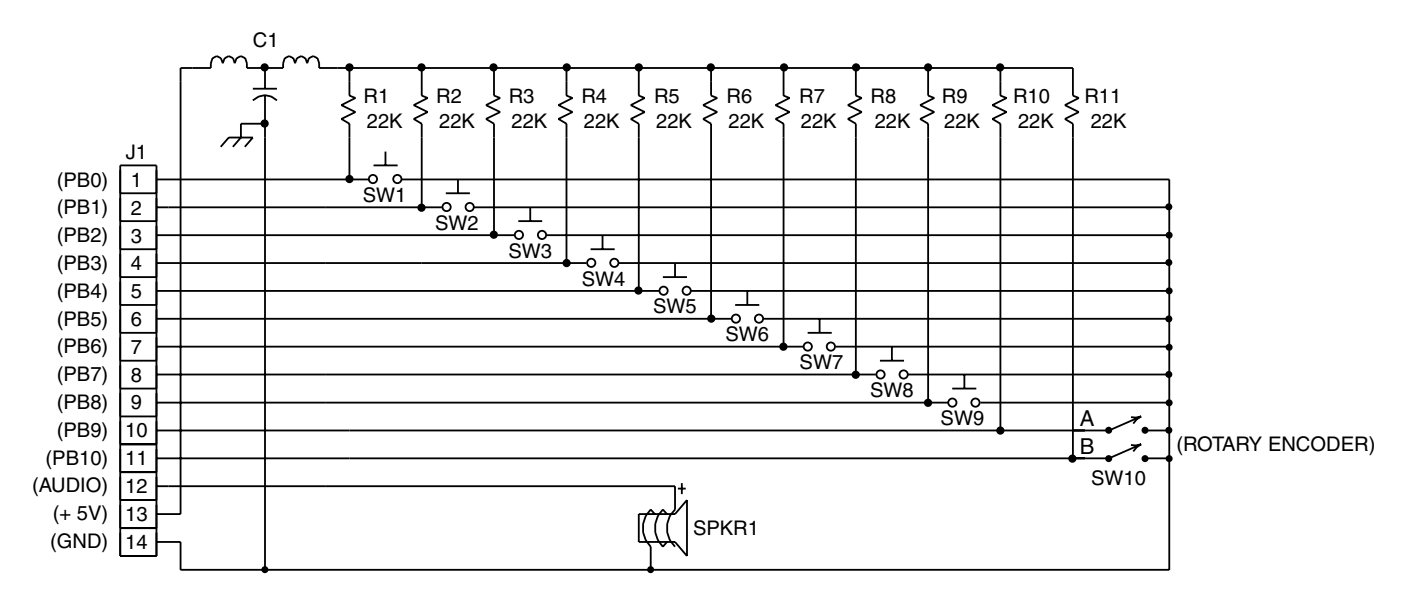

**POWER SUPPLY** 

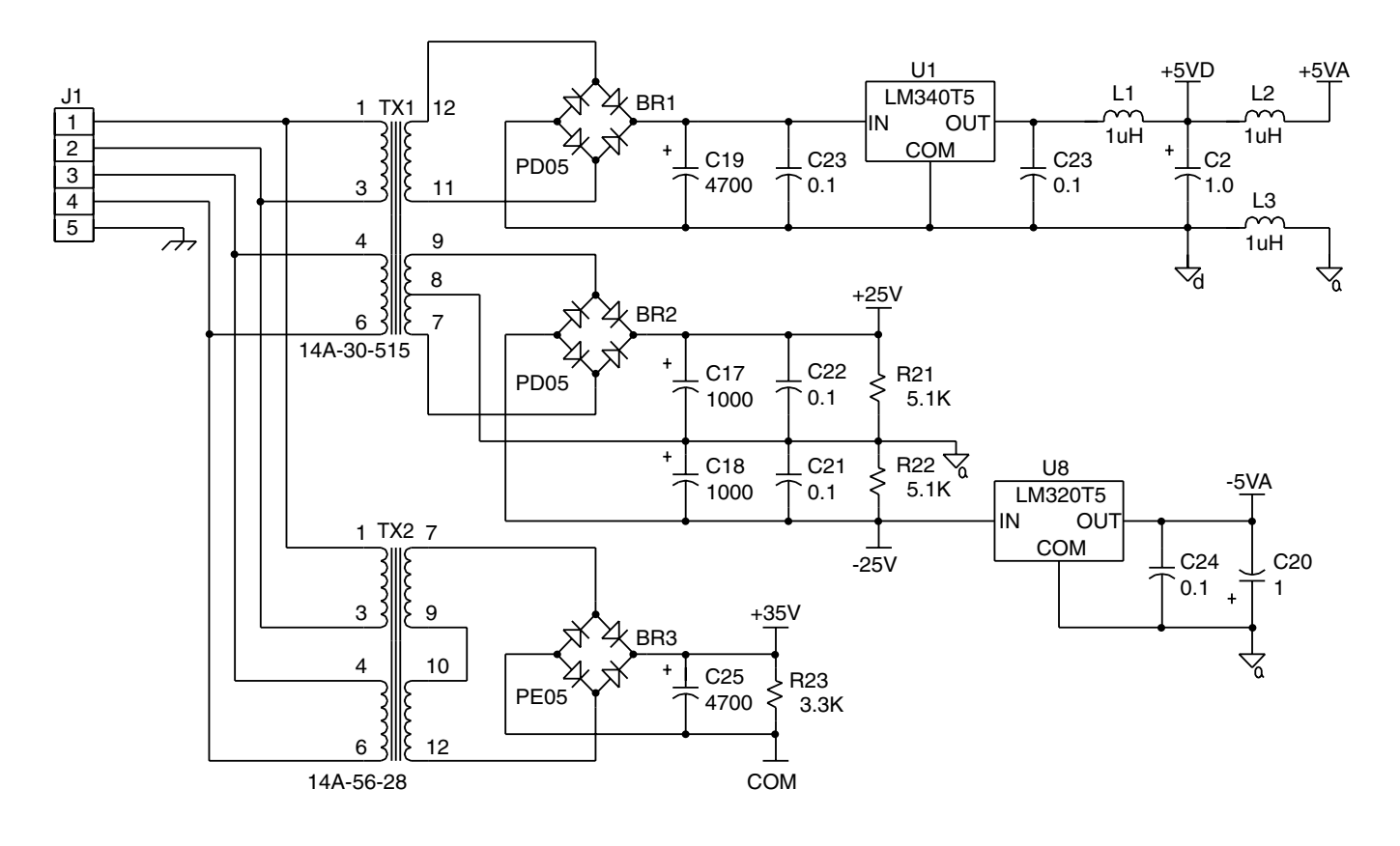

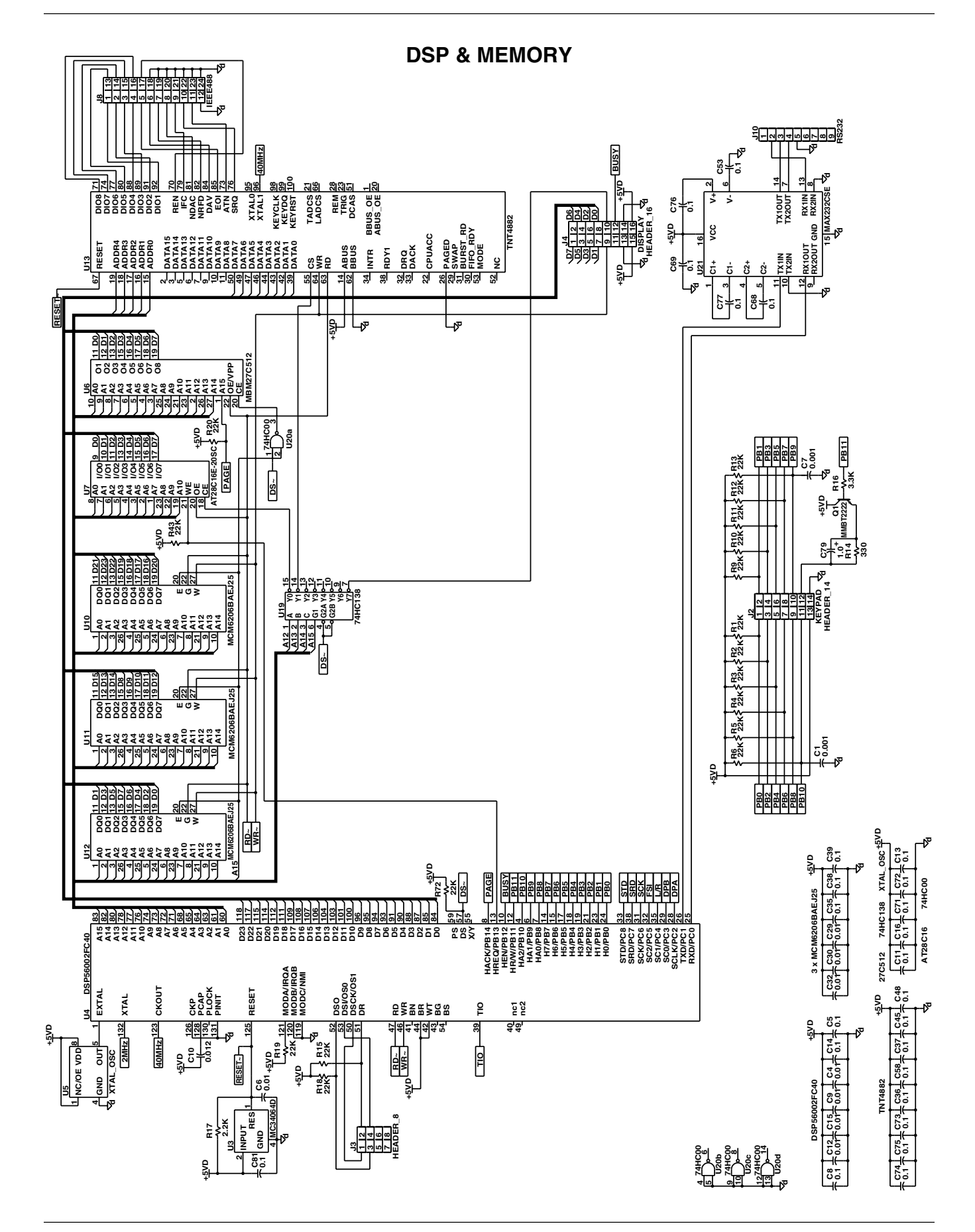

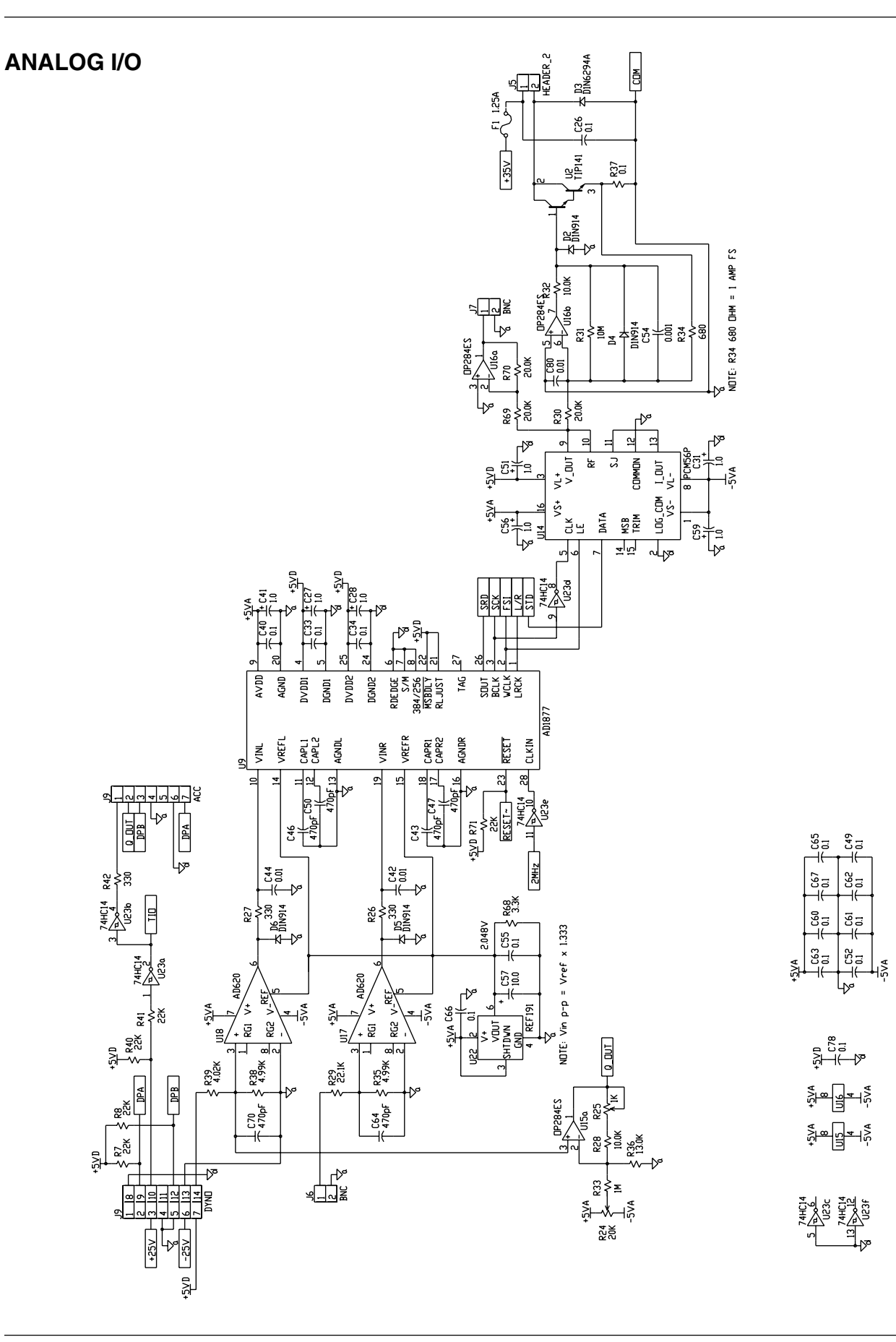

# Glossary of Abbreviations and Terms

| BNC                                  | . bayonet, locking-type connector                           |
|--------------------------------------|-------------------------------------------------------------|
| CCW                                  | . counterclockwise (turn to left)                           |
| CR                                   | . carriage return                                           |
| CW                                   | . clockwise (turn to right)                                 |
| DMM                                  | . digital multimeter                                        |
| GPIB (General Purpose Interface Bus) | . parallel interface port; interchangeable with IEEE-488    |
| Нр                                   | . horsepower; measure of mechanical power                   |
| Hz                                   | . hertz; frequency                                          |
| I/O                                  | . input/output                                              |
| LF                                   | . line feed                                                 |
| LIFO                                 | . LAST IN = FIRST OUT; memory function                      |
| local                                | . manual control (use front panel controls)                 |
| mVDC                                 | . millivolts DC                                             |
| N                                    | . speed                                                     |
| NEMA                                 | . National Electrical Manufacturers Association             |
| PMDC                                 | . permanent magnet DC                                       |
| Q                                    | . torque                                                    |
| remote                               | . computer control (uses programmed controls from computer) |
| RPM                                  | . revolutions per minute                                    |
| SI                                   | . Systeme Internationale units of measure                   |
| S/s                                  | . samples per second                                        |
| V                                    | . volts; typically AC                                       |
| VDC                                  | . volts DC                                                  |

# Notes

# Magtrol Limited Warranty

Magtrol, Inc. warrants its products to be free from defects in material and workmanship under normal use and service for a period of one (1) year from the date of shipment. Software is warranted to operate in accordance with its programmed instructions on appropriate Magtrol instruments. This warranty extends only to the original purchaser and shall not apply to fuses, computer media, or any other product which, in Magtrol's sole opinion, has been subject to misuse, alteration, abuse or abnormal conditions of operation or shipping.

Magtrol's obligation under this warranty is limited to repair or replacement of a product which is returned to the factory within the warranty period and is determined, upon examination by Magtrol, to be defective. If Magtrol determines that the defect or malfunction has been caused by misuse, alteration, abuse or abnormal conditions of operation or shipping, Magtrol will repair the product and bill the purchaser for the reasonable cost of repair. If the product is not covered by this warranty, Magtrol will, if requested by purchaser, submit an estimate of the repair costs before work is started.

To obtain repair service under this warranty, purchaser must forward the product (transportation prepaid) and a description of the malfunction to the factory. The instrument shall be repaired at the factory and returned to purchaser, transportation prepaid. **MAGTROL ASSUMES NO RISK FOR IN-TRANSIT DAMAGE.** 

THE FOREGOING WARRANTY IS PURCHASER'S SOLE AND EXCLUSIVE REMEDY AND IS IN LIEU OF ALL OTHER WARRANTIES, EXPRESSED OR IMPLIED, INCLUDING BUT NOT LIMITED TO ANY IMPLIED WARRANTY OF MERCHANTABILITY, OR FITNESS FOR ANY PARTICULAR PURPOSE OR USE. MAGTROL SHALL NOT BE LIABLE FOR ANY SPECIAL, INDIRECT, INCIDENTAL, OR CONSEQUENTIAL DAMAGES OR LOSS WHETHER IN CONTRACT, TORT, OR OTHERWISE.

#### CLAIMS

Immediately upon arrival, purchaser shall check the packing container against the enclosed packing list and shall, within thirty (30) days of arrival, give Magtrol notice of shortages or any nonconformity with the terms of the order. If purchaser fails to give notice, the delivery shall be deemed to conform with the terms of the order.

The purchaser assumes all risk of loss or damage to products upon delivery by Magtrol to the carrier. If a product is damaged in transit, PURCHASER MUST FILE ALL CLAIMS FOR DAMAGE WITH THE CARRIER to obtain compensation. Upon request by purchaser, Magtrol will submit an estimate of the cost to repair shipment damage.

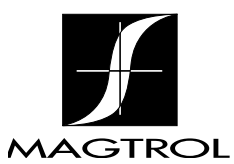

70 Gardenville Parkway • Buffalo, New York 14224 Phone: (716) 668-5555 • (800) 828-7844 Fax: (716) 668-8705 Web site: http://www.magtrol.com • E-mail: magtrol@magtrol.com MOTOR TESTING EQUIPMENT • HYSTERESIS BRAKES AND CLUTCHES